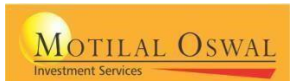

## Picture 1

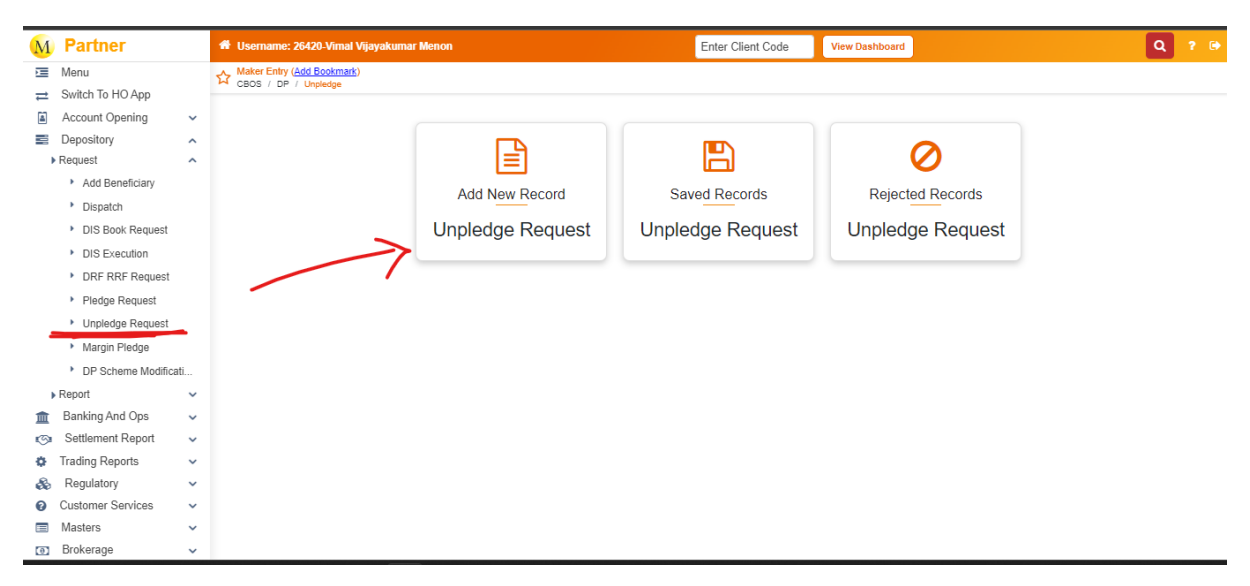

To unpledged a security present in BA deposit which is present in our Pledgee ID "1201090011337371" please click on the highlighted area (path also mentioned in screenshot) as mentioned in Picture no 1, this option is available in "partner's backoffice and CSE or BA can punch the request.

Picture 2

| Username: 26420-Vimal Vijayakumar Menon                                                                                                    |                                                    | Enter Client | Code View Dashboa            | rd                                                                                  |                 | ۹ ۲         |
|----------------------------------------------------------------------------------------------------|----------------------------------------------------|--------------|------------------------------|-------------------------------------------------------------------------------------|-----------------|-------------|
| Maker Entry CBOS / DP / Unpledge                                                                                                    | п                                                  |              |                              |                                                                                     | 🖺 Save 🖪 Submit | 🗙 Reset 🔍 B |
| Maker Entry         URF Form           DP         1         PReference           DDSL         PReference         PReference           1201090003140353         Q         Preference           Toch the boot fibe pledge is for the BA         BA. Code (12007         SD1200           Depost         Attachments         Rejection Details | URF Number     Preigen Name*     MotiLaL OSWAL Fil | NANCIAL SER  | pe Date*<br>-2024<br>Remarks | A/C Holder Details<br>First Holder: SURYA SRINIV<br>Second Holder:<br>Third Holder: | AS DASIKA       | (Holdings)  |
| Sr No. PSN No. ISIN ISIN Name                                                                                                    | Available Qty                                      | Transfer Qty | 4<br>Quantity in words.      | Transfer No.                                                                        | Transfer Value  | Action      |
| 2 Sr No. PSN No. ISIN ISIN Name                                                                                                    | Available Qty                                      | Transfer Qty | Quantity in words.           | Transfer No.                                                                        | Transfer Value  | Action<br>5 |

In Picture 2 follow the numerical instructions as explained below whose screen name is "**Instruction Details**".

1. Put the Pledger DP ID from which lean was marked to our Pledgee ID

- 2. Click on "Tick this box if the pledge is for the BA Deposit" as it will automatically search the mapped BA deposit code and click on find button.
- 3. Put the Pledgee DP ID i.e. "1201090011337371" which will be constant and click on find button.
- 4. Maker remark is optional.
- 5. Click on holding (its screenshot is mentioned as picture 3 which is mentioned below) and select desired stock which the client wants to unpledged. After clicking on desired stock our unpledged screen will look like **picture 4(mentioned below).** In that put the desired quantity to be released.
- 6. Click on save button. After clicking on the save button our page will bring to attachment page where you have download the URF and file out the necessary details and you can upload the scan document **(please refer Picture 5)** and again click on save button.
- 7. After uploading the scanned URF click on submit button.
- 8. IMPORTANT NOTE: REQUEST IS NOT ALLOWED AFTER 4 PM AND UNPLEDGING WILL BE ONLY BE DONE ON WORKING DAY. NO MANUAL UNPLEDGING WILL BE ALLOWED. AT A TIME ONLY 5 SECURITIES CAN BE UNPLEDGED IF YOU HAVE MORE 5 SRCIP TO UNPLEDGE PUT UNPLEDGE REQUEST IN BATCHES.

Picture 3

| ne: 20420-Vir | imal Vija | iyakumar M | enon             |            |              | E                    | inter Client Co | de 👘 View D  | ashboard             |         |          |        |       |
|---------------|-----------|------------|------------------|------------|--------------|----------------------|-----------------|--------------|----------------------|---------|----------|--------|-------|
| _             |           |            |                  |            |              |                      |                 |              |                      |         |          |        |       |
| S             | Select    | PSN No:    | Pledgee Id       | Depository | ISIN :       | ISIN Name            | Pledge Qty      | Unpledge Qty | Unpledge Process Qty | Rate    | Value :  | BAFlag |       |
|               |           | 151539774  | 1201090011337371 | CDSL       | INE338I01027 | MOTILAL OS - EQ RE 1 | 500             | 0            | 0                    | 2463.35 | 1231675  | 1      |       |
|               |           | 151952532  | 1201090011337371 | CDSL       | INE338I01027 | MOTILAL OS - EQ RE 1 | 4400            | 0            | 0                    | 2463.35 | 10838740 | 1      |       |
|               |           |            |                  |            |              |                      |                 |              |                      |         |          |        |       |
|               |           |            |                  |            |              |                      |                 |              |                      |         |          |        |       |
|               |           |            |                  |            |              |                      |                 |              |                      |         |          |        |       |
|               |           |            |                  |            |              |                      |                 |              |                      |         |          |        |       |
|               |           |            |                  |            |              |                      |                 |              |                      |         |          |        |       |
|               |           |            |                  |            |              |                      |                 |              |                      |         |          |        |       |
|               |           |            |                  |            |              |                      |                 |              |                      |         |          |        |       |
|               |           |            |                  |            |              |                      |                 |              |                      |         |          |        |       |
|               |           |            |                  |            |              |                      |                 |              |                      |         |          |        |       |
|               |           |            |                  |            |              |                      |                 |              |                      |         |          |        |       |
|               |           |            |                  |            |              |                      |                 |              |                      |         |          | Ad     | d 🗙 C |
|               |           |            |                  |            |              |                      |                 |              |                      |         |          |        |       |

Picture 4

| <b>#</b> u | lsername: 26              | 420-Vimal Vijay | akumar Menon          |                      |                            | Enter Client Code            | View Dashboard         |                                 |                     | ٩             |
|------------|---------------------------|-----------------|-----------------------|----------------------|----------------------------|------------------------------|------------------------|---------------------------------|---------------------|---------------|
| ☆ 。        | laker Entry<br>BOS / DP / | Unpledge        |                       |                      |                            |                              |                        | E                               | 🛾 Save) 🖪 Submit) 🛛 | × Reset       |
|            |                           |                 |                       |                      |                            |                              |                        |                                 |                     |               |
| Ν          | Aaker Entry               |                 |                       |                      |                            |                              |                        |                                 |                     |               |
|            | DP<br>CDSL                |                 | VRF Form<br>PRE-FILLE | ED v                 | URF Number                 | Unpledge Date*<br>26-04-2024 |                        | A/C Holder Details              |                     |               |
|            | Pledgor DP Id*            |                 | Pledgee ID*           |                      | Pledgee Name*              | Maker Remarks                |                        | First Holder: SURYA SRINIVAS D/ | ASIKA               |               |
|            | 1201090003                | 140353          | Q 12010900            | 11337371 Q           | MOTILAL OSWAL FINANCIAL SE | R                            |                        | Third Holder                    |                     |               |
|            | Deposit                   | etails Attachn  | nents Rejection D     | etails               |                            |                              |                        |                                 |                     | ( includings) |
|            |                           |                 | -                     |                      |                            |                              |                        |                                 |                     |               |
|            | Sr No.                    | PSN No.         | ISIN                  | ISIN Name            | Available Qty              | Transfer Qty                 | Quantity in words.     | Transfer No.                    | Transfer Value      | Action        |
|            | 1                         | 151952532       | INE338I01027          | MOTILAL OS - EQ RE 1 | 4400                       | 4400                         | Four Thousand Four Hur | ndred                           | 10838740            | ÷             |
|            | 2                         | 151539774       | INE338I01027          | MOTILAL OS - EQ RE 1 | 500                        | 500                          | Five Hundred           |                                 | 1231675             | ÷             |
|            |                           |                 |                       |                      |                            |                              |                        |                                 |                     |               |

## Picture 5

192.168.124.119/Home.aspx?pass=LQUKqrQIAZL7bq/YAPiu4q==&ses=5TrlRZCIw...

| M            | 🏶 Username: 26420-Vimal Vijayakumar Menon                                                                                                    | Enter Client Code View Dashboard                                                                                        | Q ? 🕒                          |
|--------------|----------------------------------------------------------------------------------------------------|----------------------------------------------------------------------------------------------------|--------------------------------|
| Ē            | CBOS / DP / Unpledge / Saved Details                                                                                                    |                                                                                                    | 🖺 Save 🖪 Submit 🗶 Reset 🔍 Back |
| ≓<br>≣       | Maker Entry                                                                                                    |                                                                                                    | ٥                              |
|              | DP         URF Form         VRF Form         2313           Pledge: DP ld*         Pledge: D*         2313         Pledge: D*           1201090015531426         Q         Pledge: D*         Pledge: D*           Tck: this box: If the pledge is for the BA Deposit         BA Code (1200)*         DRJK1200 | Unpledge Date*     24-04-2024     First Holder: DHEERA     Maker Remarks     Second Holder: null     Third Holder: null | S J KUMAR Holdings             |
| &<br>0<br>=  | Instruction Details Rejection Details                                                                                                    |                                                                                                    | •                              |
| 0<br>22<br>* | OTHER CH                                                                                                    | noose File                                                                                                    | ₩<br>@  <b>⊙</b>               |
| ٠            |                                                                                                    |                                                                                                    |                                |